# レッツ原価管理GO2アドオン 担当別実績配賦

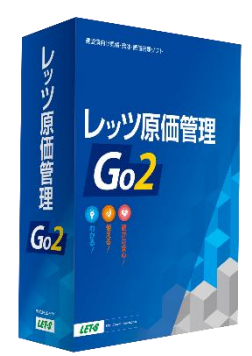

株式会社レッツ

LET-S

Copyright (c) Let's Co., Ltd. All rights reserved.

LET-S

## システム概要

### 1物件を複数の営業担当で受注した場合、工事登録画面で営業担当者を複数登録、担当者 毎に貢献度(%)をセットし、正確な実績管理を行います。

| 原価期間<br>売上期間<br>営業担言 | 創 2019/4/1 ~ 2020/3/31<br>創 2019/4/1 ~ 2020/3/31<br>当 相沢一太 ~ 田中美智子 |             | 担当者》       | <u> </u>   | 覽表     |       | 税)<br>会(<br>作) | 友 Pago<br>せ名 レッツ建設<br>成田 2019年8月21日 | : 1         |            |              |               |                |          |                 |          |
|----------------------|--------------------------------------------------------------------|-------------|------------|------------|--------|-------|----------------|-------------------------------------|-------------|------------|--------------|---------------|----------------|----------|-----------------|----------|
| 皆業担当                 | 5 I. <del>*</del>                                                  | 売上金額        | 原価         | 利益         | 利益率    | 配獻率   | 担当売上額          | 担当利益額                               |             |            |              |               |                |          |                 |          |
| iza                  | 相识一太                                                               |             |            |            |        |       |                |                                     |             |            |              |               |                |          |                 |          |
|                      | S0507 -00 板上取付道路王寧                                                 | 25,000,000  | 21,953,703 | 3,046,297  | 12.2 N | 35 %  | 8,750,000      | 1,066,204                           |             |            |              |               |                |          |                 |          |
|                      | T020410 -00 高松水族龍工事                                                | 4,454,004   | 980,277    | 3,473,727  | 78 X   | 20 %  | 890,801        | 694,746                             |             |            |              |               |                |          |                 |          |
|                      | ** 小計 **                                                           |             |            |            |        |       | 9,640,801      | 1,760,950                           |             |            |              |               |                |          |                 |          |
| ase                  | 長谷川光異                                                              |             |            |            |        |       |                |                                     |             |            |              |               |                |          |                 |          |
|                      | A90110 -00 千葉玲子師増築工                                                | 3,000,000   | 1,370,884  | 1,629,116  | 54.3 X | 50 X  | 1,500,000      | 814,558                             |             |            |              |               |                |          |                 |          |
|                      | D0942 -00 道路改良王事                                                   | 26,743,500  | 15,259,693 | 11,483,807 | 42.9 N | 100 N | 26,743,500     | 11,483,807                          |             |            | 工事別請負;       | 全貓一暫表         |                |          | 段坊              | Page :   |
|                      | F00001 -00 古川リティーホール                                               | 8,000,000   | 5,115,000  | 2,885,000  | 36.1 % | 15 %  | 1,200,000      | 432,750                             |             |            |              | 12 BH 9-5-5-C |                |          |                 | 8        |
|                      | S0507 -00 坂上取付道路工事                                                 | 25,000,000  | 21,953,703 | 3,046,297  | 12.2 % | 65 %  | 16,250,000     | 1,980,093                           |             |            |              |               |                |          | 作成日 2019年8月     | 1218     |
|                      | T020410 -00 高松水族館王事                                                | 4, 454, 004 | 980,277    | 3,473,727  | 78 N   | 80 N  | 3,563,203      | 2,778,981                           |             |            |              |               |                |          |                 |          |
|                      | 14000000820-00 佐藤様奶新築工事                                            | 15,000,000  | 8,808,600  | 6,191,400  | 41.3 % | 50 %  | 7,500,000      | 3,095,700                           |             |            |              |               |                | X2077-1- | 1011120-01-0-07 |          |
|                      | ** 小計 **                                                           |             |            |            |        |       | 56,756,703     | 20,585,889                          |             | 原価         | 利益           | 利益率 営業!       | 8当             | 記獄率      | 担当請其金額          | 担当利益     |
| aga                  | 香川夏子                                                               |             |            |            |        |       |                |                                     |             | 9,087,782  | 20,912,218   | 69.7 %        | ~ U <b>T</b> T |          | 7 500 000       | F 0.00   |
|                      | A90098 -00 阿婆郎新築工事                                                 | 31,126,000  | 9,087,782  | 22,038,218 | 70.8 % | 25 %  | 7,781,500      | 5,509,554                           |             |            |              | kaga<br>      | 客川良子           | 25 %     | 7,500,000       | 5,228,   |
|                      | 14000000820-00 佐霞様鄧新築工事                                            | 15,000,000  | 8,808,600  | 6,191,400  | 41.3 % | 20 %  | 3,000,000      | 1,238,280                           |             | 1 700 0.07 | F 000 4FF    | 5405          | 加模智大           | 75 %     | 22,500,000      | 15,684,  |
|                      | ** 小計 **                                                           |             |            |            |        |       | 10,781,500     | 6,747,834                           |             | 4,133,043  | 5,200,135    | -401          | 92 + m         | 100 . W  | 10 000 000      | E 200    |
| LO 1                 | 翁木一郎                                                               |             |            |            |        |       |                |                                     |             | 1 970 994  | 4 6 29 1 16  | 77.2 %        | 367-22         | 100 A    | 10,000,000      |          |
|                      | A90103 -00 N°2電気工事                                                 | 7,000,000   | 4,799,845  | 2,200,155  | 31.4 % | 100 % | 7,000,000      | 2,200,155                           |             | 1,010,004  | 4,023,110    | hare          | <b>三</b> 公山本田  | 50 V     | 2 000 000       | 2 2 4    |
|                      | F00001 -00 古川沢イーヤール                                                | 8,000,000   | 5,115,000  | 2,885,000  | 36.1 % | 85 %  | 6,800,000      | 2,452,250                           |             |            |              | s402          | 成百川元英<br>佐万太二郎 | 50 N     | 3,000,000       | 2,314,   |
|                      | ** 小計 **                                                           |             |            |            |        |       | 13,800,000     | 4,652,405                           |             | 15 259 692 | 11 492 907   | 42 9 V        | PA & MILLER    |          | 0,000,000       | 2,014,   |
| 102                  | 佐々木二郎                                                              |             |            |            |        |       |                |                                     |             | 13,233,033 | 11,403,001   | hase          | 長谷川半男          | 100.5    | 26.743.500      | 11.483.  |
|                      | A90110 -00 千葉玲子師増築工                                                | 3,000,000   | 1,370,884  | 1,629,116  | 54.3 % | 50 %  | 1,500,000      | 814,558                             |             | 5 115 000  | 2 995 000    | 26.1.%        | a a nour       |          | 2011-401000     |          |
|                      | ** 小計 **                                                           |             |            |            |        |       | 1,500,000      | 8 14, 558                           |             |            | 2,200,000    | bace          | 長米川谷島          | 15 %     | 1,200,000       | 420.     |
| 105                  | 加藤哲夫                                                               |             |            |            |        |       |                |                                     |             |            |              | s401          | 翁木→郎           | 85 %     | 6,800,000       | 2,452.   |
|                      | A90098 -00 阿婆郎新築工事                                                 | 31,126,000  | 9,087,782  | 22,038,218 | 70.8 X | 75 %  | 23, 344, 500   | 16,528,664                          |             | 21,953,703 | 17,602,910   | 44.5 %        |                |          |                 |          |
|                      | ** 小計 **                                                           |             |            |            |        |       | 23, 344, 500   | 16,528,664                          |             |            |              | aiza          | 相识一太           | 35 N     | 13,844,815      | 6,161.   |
| zu                   | 錦木茂吉                                                               |             |            |            |        |       |                |                                     |             |            |              | hase          | 長谷川光男          | 65 N     | 25,711,798      | 11, 441, |
|                      | 1000000820-00 佐藤様邸新築工事                                             | 15,000,000  | 8,808,600  | 6,191,400  | 41.3 % | 30 %  | 4,500,000      | 1,857,420                           |             | 980,277    | 343,727      | 26 X          |                |          |                 |          |
|                      | ** 小計 **                                                           |             |            |            |        |       | 4,500,000      | 1,857,420                           |             |            |              | aiza          | 相识一太           | 20 %     | 264,801         | 68,      |
|                      |                                                                    |             |            |            |        |       |                |                                     |             |            |              | hase          | 長谷川光男          | 80 %     | 1,059,203       | 274,     |
|                      |                                                                    |             |            |            |        |       |                |                                     |             | 8,808,600  | 6,191,400    | 41.3 %        |                |          |                 |          |
|                      |                                                                    |             |            |            |        |       |                |                                     |             |            |              | hase          | 長谷川光興          | 50 X     | 7,500,000       | 3,095,   |
|                      |                                                                    |             |            |            |        |       |                |                                     |             | -          |              | kaga          | 香川直子           | 20 %     | 3,000,000       | 1,238,   |
|                      |                                                                    |             |            |            |        |       |                |                                     |             |            |              | suzu          | 錦木茂吉           | 30 %     | 4,500,000       | 1,857,4  |
|                      |                                                                    |             |            |            |        |       | ** @3          | + **                                | 126 624 117 | 07 075 704 | 00 0.40 0.00 | 50 7 W        |                |          |                 |          |

## 機能一覧

- 1. 作業イメージ
- 2. メニュー
- 3. 営業担当の登録

## 4. 集計

4-1. 担当別一覧表4-2. 工事別一覧表

LETS

1. 作業イメージ

| 工事登録 ——                                         | ───▶ 日常処理  ───        | ──→ 集計                                        |
|-------------------------------------------------|-----------------------|-----------------------------------------------|
| 工事登録画面で、営業担当者と配<br>賦率を登録します<br>(後から変更することも可能です) | 各工事の工事原価や売上を登録し<br>ます | 工事毎の売上金額・利益と配賦率<br>を乗じた金額で、担当者毎に実績<br>を集計をします |
|                                                 |                       | <text><text><text></text></text></text>       |

2. メニュー

「管理集計表」に「担当別実績配賦一覧」が追加されます。

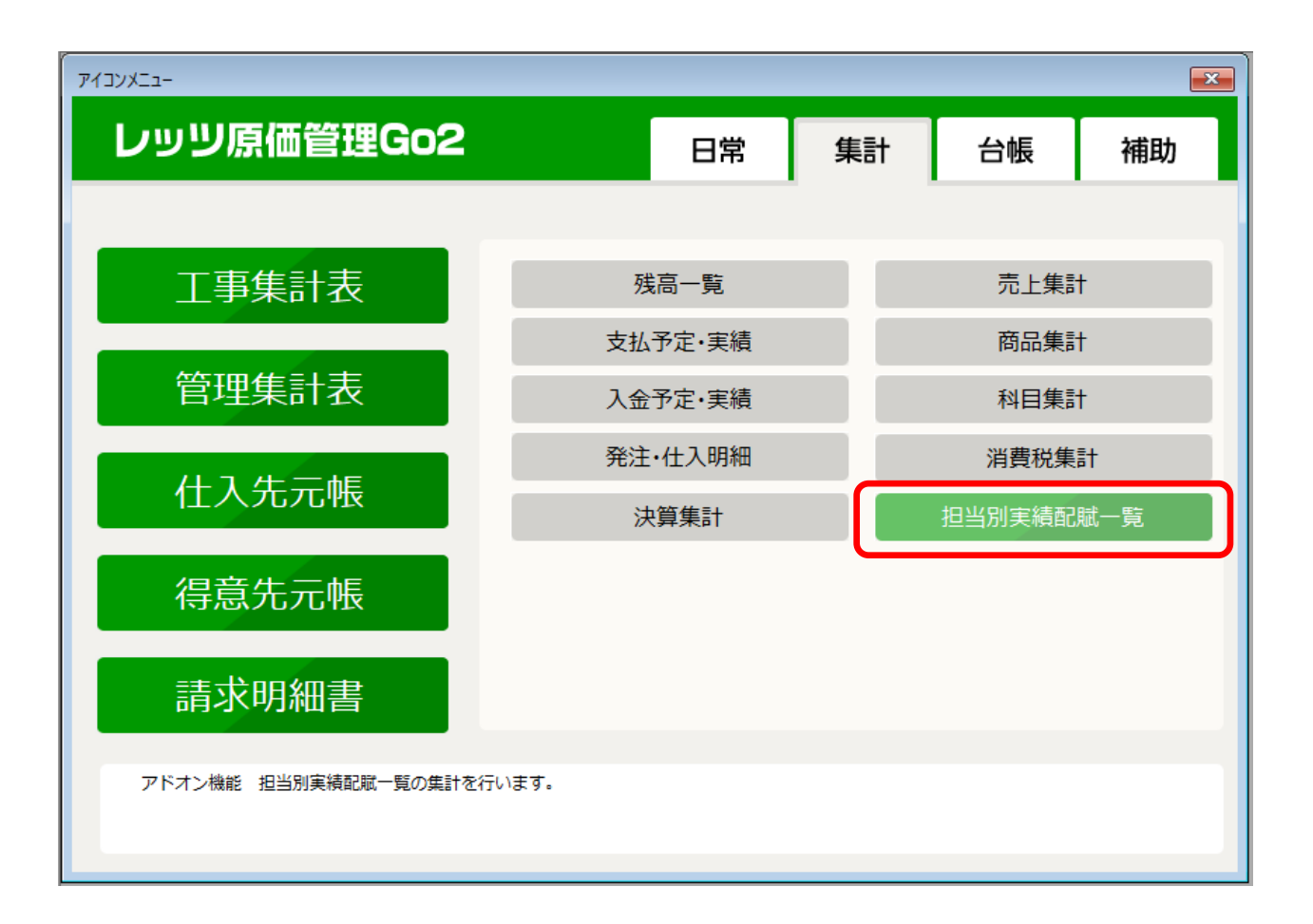

# 3. 営業担当登録

工事登録の営業担当欄をクリックすると、「営業担当配賦率登録」が開き、サブ担当と配賦率の登録ができます。

| TABLE     Form     Form     Form     Form     Form     Form       138-11     138-11     138-11     138-11     138-11     138-11     138-11     138-11     138-11     138-11     138-11     138-11     138-11     138-11     138-11     138-11     138-11     138-11     138-11     138-11     138-11     138-11     138-11     138-11     138-11     138-11     138-11     138-11     138-11     138-11     138-11     138-11     138-11     138-11     138-11     138-11     138-11     138-11     138-11     138-11     138-11     138-11     138-11     138-11     138-11     138-11     138-11     138-11     138-11     138-11     138-11     138-11     138-11     138-11     138-11     138-11     138-11     138-11     138-11     138-11     138-11     138-11     138-11     138-11     138-11     138-11     138-11     138-11     138-11     138-11     138-11     138-11     138-11     138-11     138-11     138-11     138-11     138-11     138-11     138-11     138-11     138-11     138-11     138-11     138-11     138-11     138-11     138-11     138-11     138-11     138-11     138-11     138-11     138-11     138-1                                                                                                    | 登録【新規】<br>9.#6#8                                                                                                    |                                                                            | C7 14-45 C0 46.82                |                                       | E 10 @                                                                                              |                                                                                               | 営業担当配賦率     | <b>函登録</b> |    |           |
|----------------------------------------------------------------------------------------------------|----------------------------------------------------------------------------------------------------|----------------------------------------------------------------------------|----------------------------------|---------------------------------------|----------------------------------------------------------------------------------------------------|-----------------------------------------------------------------------------------------------|-------------|------------|----|-----------|
| 工事保険       11 新設       11 新設       11 11 11 15,00,000       16 11 11 11 11 11 11 11 11 11 11 11 11 1                                                                                                    | 工事그-ド 10000008%                                                                                                    | 320 - 00  受注日 <mark>2019年12月1</mark>                                       | 工事登録<br>18 <sup>見積番号</sup>       | スタンプ                                  | 课係担款源                                                                                               | 2 履歴                                                                                          | F8 参照       | F9 肖圳涂     |    | 閉じ        |
| Tar 後援     Tar 6/30       1     15,000,000     1,500,000     1,500,000     16,500,000     16,500,000     16,500,000     16,500,000     16,500,000     16,500,000     16,500,000     16,500,000     16,500,000     16,500,000     16,500,000     16,500,000     16,500,000     16,500,000     16,500,000     16,500,000     16,500,000     16,500,000     16,500,000     16,500,000     16,500,000     16,500,000     16,500,000     16,500,000     16,500,000     16,500,000     16,500,000     16,500,000     16,500,000     16,500,000     16,500,000     16,500,000     16,500,000     16,500,000     16,500,000     16,500,000     16,500,000     16,500,000     16,500,000     16,500,000     16,500,000     16,500,000     16,500,000     16,500,000     16,500,000     16,500,000     16,500,000     16,500,000     16,500,000     16,500,000     16,500,000     16,500,000     16,500,000     16,500,000     16,500,000     16,500,000     16,500,000     16,500,000     16,500,000     16,500,000     16,500,000     16,500,000     16,500,000     16,500,000     16,500,000     16,500,000     16,500,000     16,500,000     16,500,000     16,500,000     16,500,000     16,500,000     16,500,000     16,500,000     16,500,000     16,500,000     16,500,000     16,500,000     16,500,000 <th>工事名称         佐藤様郎森           工事場所         佐藤様郎森           工事場所         宮城県仙台           得意先         KATOKENT           受注区分         下請</th> <th>新築工事<br/>- 新築工事 グループ<br/>- 治市宮城野区総称10<br/>「 有限会社 加藤建築<br/>- 年 _ n<sup>2</sup></th> <th>TV HB</th> <th>工事部門<br/>工事の<br/>第1</th> <th>本社建築一課           本社建築一課           長谷川光男           JWa&lt;           桑原真澄           民間工事           建築工事</th> <th><ul> <li>集計区分税抜</li> <li>原価確</li> <li>非表示</li> <li>非表示</li> <li>非集計</li> <li>完成振替済</li> </ul></th> <th>コード<br/>hase</th> <th>長谷川光男</th> <th>名称</th> <th>配賦率<br/>50</th> | 工事名称         佐藤様郎森           工事場所         佐藤様郎森           工事場所         宮城県仙台           得意先         KATOKENT           受注区分         下請 | 新築工事<br>- 新築工事 グループ<br>- 治市宮城野区総称10<br>「 有限会社 加藤建築<br>- 年 _ n <sup>2</sup> | TV HB                            | 工事部門<br>工事の<br>第1                     | 本社建築一課           本社建築一課           長谷川光男           JWa<           桑原真澄           民間工事           建築工事 | <ul> <li>集計区分税抜</li> <li>原価確</li> <li>非表示</li> <li>非表示</li> <li>非集計</li> <li>完成振替済</li> </ul> | コード<br>hase | 長谷川光男      | 名称 | 配賦率<br>50 |
| 1     1     1     1       1     1     1     1       1     1     1     1       1     1     1     1       1     1     1     1       1     1     1     1       1     1     1     1       1     1     1     1       1     1     1     1       1     1     1     1       1     1     1     1                                                                                                    | C事概要<br>契約日付<br>1 2019年12月1日<br>2<br>3                                                                                                | 請負金額<br>税抜金額 消費税<br>15,000,000                                             | 10 % 税込金額<br>1,500,000 18,500,00 | 工事分類3 1<br>区分<br>着工日<br>竣工日<br>31/00日 | 新規       工事日程       予定                                                                              | 実施                                                                                            | kaga        | 香川夏子       |    | 20        |
| 備考<br>メモ<br>                                                                                                    | 合計金額                                                                                                    | 15,000,000                                                                 | 1,500,000 18,500,00              | 51度日<br>計上基準 第<br>日付<br>進捗率           | 進捗<br>E成基準<br>X □ 完成<br>自動計算                                                                        | 進捗率について                                                                                       |             |            |    |           |
| 実行予算 入全情報                                                                                                    | <u>備考</u><br>メモ                                                                                                    |                                                                            | 実行予算入全計                          | <br>【王<br>春春丽                         | 事経歴書 関連フ                                                                                            | アイル                                                                                           |             |            |    |           |
|                                                                                                    |                                                                                                    |                                                                            |                                  |                                       |                                                                                                    |                                                                                               |             |            |    |           |

- 1行目がメイン担当者(工事登録画面で編集)、2行
   目以降がサブ担当者になります。
- 各担当者の配賦率を、合計が100になるように設定 します。
- Copyright (c) Let's Co., Ltd. All rights reserved.

4. 集計

集計タブ>管理集計表>担当別実績配賦一覧で、売上金額、請負金額を工事毎、担当者毎に 集計できます。

#### 出力帳票

- 担当者別請負金額一覧表
- 担当者別売上金額一覧表
- 工事別請負金額一覧表
- 工事別売上金額一覧表

| F2 /1/7  |           |       | F8 参昭    |       | F12 実行  | 閉じる    |
|----------|-----------|-------|----------|-------|---------|--------|
| 12777    |           |       | 10 37.00 |       | The XII | 1110 2 |
| 出力帳票* 担当 | 者別諸負金額一覧表 | -     | 集計区分*    | 税抜    |         |        |
| 営業担当 👘   |           |       |          |       |         |        |
|          |           |       |          |       |         |        |
| 絞込 詳細    |           |       |          |       |         |        |
|          |           |       |          |       |         |        |
| 原価期間     |           | _~    |          |       |         |        |
| 売上期間     |           | ~     |          |       |         |        |
| Т事       |           | · 🗆 📃 |          |       |         |        |
|          |           | 名称    |          |       |         |        |
|          |           | -511  |          |       |         |        |
|          |           |       |          | 削除    |         |        |
|          |           |       |          | 今省山民会 |         |        |
|          | I         |       |          | 土印炉水  |         |        |
|          |           |       |          |       |         |        |
|          |           |       |          |       |         |        |
|          |           |       |          |       |         |        |
|          |           |       |          |       |         |        |

## 4-1. 担当者別一覧表

担当者別請負金額一覧表/担当者別売上金額一覧表では、担当した工事と請負金額(売上金額)、配賦率を乗じた金額を、担当者毎に集計します。

| 3.<br>1当者別請負金 | 全額一覧表                            | Ę                                                                                                    |                                                    |                                  |                                                            |                                                                |                                                            |                                        |                     |                                                                          |                                                                                                | x    |
|---------------|----------------------------------|----------------------------------------------------------------------------------------------------|----------------------------------------------------|----------------------------------|------------------------------------------------------------|----------------------------------------------------------------|------------------------------------------------------------|----------------------------------------|---------------------|--------------------------------------------------------------------------|------------------------------------------------------------------------------------------------|------|
| F2 条件         |                                  |                                                                                                    | F5 更新                                              | F6 (                             | 工事                                                         | F10 Exce                                                       | el F11ÉD扇                                                  |                                        |                     |                                                                          | 閉じる                                                                                            | 5    |
| 営業担当          | hase                             | 長谷                                                                                                    | 川光男                                                |                                  |                                                            | 2 / 7                                                          |                                                            |                                        |                     |                                                                          | 表示項目                                                                                           |      |
|               |                                  |                                                                                                    | 注白る                                                | 全.4百                             | 百伍                                                         |                                                                | 利米索 配脱法                                                    | 7                                      | - 5百 1              | <u>由出到</u> 兴祖                                                            | 祝坂                                                                                             |      |
| A90110 -0     | - エヂ<br>10 「千華玲                  | 子邮捕窃工                                                                                                    | 6 A H A                                            | 2000 000                         | 1 370 884                                                  | 4 629 116                                                      | 77 2 % 50                                                  | - <u>19∃8</u> µµ∞<br>% 3.000           | 1955 1<br>1000      | 2 314 558                                                                |                                                                                                |      |
| D0942 -0      | 10 道路20                          | · 」 包括自由主<br>)良丁 車                                                                                                 | 26                                                 | 743.500                          | 15,259,693                                                 | 11,483,807                                                     | 42.9 % 100                                                 | × 26.74                                | .500                | 11,483,807                                                               |                                                                                                |      |
| E00001 -0     | 10 古山沙                           | ╦╌╌╼                                                                                                    | 8.                                                 | .000.000                         | 5,115,000                                                  | 2.885.000                                                      | 36.1 % 15                                                  | × 1,200                                | 1.000               | 432.750                                                                  |                                                                                                |      |
| S0507 -0      | 10 坂上取                           | 7 0 00<br>7付道路工車                                                                                                   | 39.                                                | 556,613                          | 21,953,703                                                 | 17,602,910                                                     | 44.5 % 65                                                  | × 25.71                                | .798                | 11,441,891                                                               |                                                                                                |      |
| T020410 -0    | 10 高松水                           | (拆館工事                                                                                                    | 1.                                                 | 324,004                          | 980,277                                                    | 343,727                                                        | 26 % 80                                                    | × 1.059                                | .203                | 274,981                                                                  |                                                                                                |      |
| W000000820-0  | 10 佐藤樹                           | ·》《新空子》<br>( 「 「 「 「 「 「 「 」 「 」 「 」 「 」 」 「 」 」 「 」 」 「 」 」 」 「 」 」 」 」 「 」 」 」 」 」 」 」 」 」 」 」 」 」 」 」 」 」 」 」 」 | 15.                                                | .000.000                         | 8,808,600                                                  | 6,191,400                                                      | 41.3 % 50                                                  | × 7,500                                | .000                | 3,095,700                                                                |                                                                                                |      |
|               |                                  |                                                                                                    | ,                                                  |                                  |                                                            |                                                                |                                                            |                                        |                     |                                                                          |                                                                                                |      |
|               | 原価期間                             | 20 19/4/1                                                                                                    | ~ 202                                              | 20/3/31                          |                                                            | 担当者別                                                           | 小請負金額                                                      | 覧表                                     |                     |                                                                          | 税抜 Pa<br>会社名 レッツ建設<br>作成日 2019年8月21日                                                           | ge : |
|               | 原価期間<br>営業担当                     | 2019/4/1<br>相沢→太                                                                                                   | ~ 202<br>~ 田中美                                     | 20/3/31<br>褶子                    |                                                            | 担当者別                                                           | 小請負金額—                                                     | 覧表                                     |                     |                                                                          | 税抜 Pa<br>会社名 レッツ建設<br>作成日 2019年8月21日                                                           | ge : |
|               | 原価期間<br>営業担当<br>営業担当             | 2019/4/1<br>相沢→太<br>工事                                                                                             | ~ 202<br>~ 田中美                                     | 20/3/31<br>著子                    | 諸負金額                                                       | 担当者別                                                           | 「請負金額−<br><sub>利益</sub>                                    | 覧表<br><sub>利益率</sub>                   | 配賧率                 | 担当請負金額                                                                   | 税抜 Pa<br>会社名 レッツ建設<br>作成日 2019年8月21日<br>担当利益額                                                  | ge : |
|               | 原価期間<br>営業担当<br>営業担当<br>aiza     | 2019/4/1<br>相沢→太<br>工事<br>相沢→太                                                                                     | ~ 202<br>~ 田中美                                     | 20/3/31<br>诸子                    | 諸負金額                                                       | 担当者別<br><sub>原価</sub>                                          | 「請負金額−<br><sup>利益</sup>                                    | 覧表<br><sub>利益率</sub>                   | 配賦率                 | 担当請負金額                                                                   | 税抜 Pa<br>会社名 レッツ建設<br>作成日 2019年8月21日<br>担当利益額                                                  | ge:  |
|               | 原価期間<br>営業担当<br>営業担当<br>aiza     | 2019/4/1<br>相沢一太<br>工事<br>相沢一太<br>S0507 -(                                                                         | ~ 202<br>~ 田中美<br>10 坂上取付道                         | 20/3/31<br>智子<br>路工事             | 諸負金額<br>39,556,613                                         | 担当者历<br>原価<br>21,953,703                                       | 「請負金額−<br><u>利益</u><br>17,602,910                          | 覧表<br>N益率<br>44.5 %                    | 配戰率<br>35 %         | 担当請負金額<br>13,844,815                                                     | 税抜 Pa<br>会社名 レッツ建設<br>作成日 2019年8月21日<br>担当利益額<br>6,161,019                                     | ge : |
|               | 原価期間<br>営業担当<br>aiza             | 2019/4/1<br>相沢一太<br>工事<br>相沢一太<br>50507 -(<br>T020410 -(                                                           | ~ 202<br>~ 田中美<br>10 坂上取付道<br>10 高松水族館             | 20/3/31<br>智子<br>路工事<br>工事       | 請負金額<br>39,556,613<br>1,324,004                            | 担当者历<br>原価<br>21,953,703<br>980,277                            | <b>「請負金額−</b><br>利益<br>17,602,910<br>343,727               | 覧表<br><sup>利益率</sup><br>44.5 %<br>26 % | 配賦率<br>35 %<br>20 % | 担当諸負金額<br>13,844,815<br>264,801                                          | 税抜 Pa<br>会社名 レッツ建設<br>作成日 2019年8月21日<br>担当利益額<br>6,161,019<br>68,746                           | ge : |
|               | 原 <b>価 期間</b><br>営業担当<br>3 i z 3 | 2019/4/1<br>相沢一太<br>工事<br>相沢一太<br>50507 -(<br>T020410 -(<br>***小計 **                                               | ~ 202<br>~ 田中美<br>10 坂上取付道<br>10 高松水族館             | 20/3/31<br>智子<br>路工事<br>工事       | 請負金額<br>39,556,613<br>1,324,004                            | 担当者历<br>原価<br>21,953,703<br>980,277                            | 「請負金額一<br><sup>利益</sup><br>17,602,910<br>343,727           | 覧表<br><sup>利益率</sup><br>44.5 %<br>26 % | 配賦率<br>35 %<br>20 % | 担当諸負金額<br>13,844,815<br>264,801<br>14,109,616                            | 税抜 Pa<br>会社名 レッツ建設<br>作成日 2019年8月21日<br>担当利益額<br>6,161,019<br>68,746<br>6,229,765              | ge : |
|               | 原価期間<br>営業担当<br>aiza<br>hase     | 2019/4/1<br>相沢→太<br>工事<br>相沢→太<br>T020410 -(<br>** 小計 **<br>長谷川光男                                                  | ~ 202<br>~ 田中美<br>10 坂上取付道<br>10 高松水族館             | 20/3/31<br>容子<br>路工事<br>工事       | 諸負金額<br>39,556,613<br>1,324,004                            | 担当者历<br>原価<br>21,953,703<br>980,277                            | 「請負金額一<br>利益<br>17,602,910<br>343,727                      | 覧表<br>N益率<br>44.5 %<br>26 %            | 配賦率<br>35 %<br>20 % | 担当請負金額<br>13,844,815<br>264,801<br>14,109,616                            | 税技 Pa<br>会社名 レッツ建設<br>作成日 2019年8月21日<br>担当利益額<br>6,161,019<br>68,746<br>6,229,765              | ge : |
|               | 原価期間<br>営業担当<br>Biza<br>hase     | 2019/4/1<br>相沢→太<br>工事<br>相沢→太<br>T020410 -(<br>** 小計 **<br>長谷川光男<br>-00942 -(                                     | ~ 202<br>~ 田中美<br>10 坂上取付道<br>10 高松水族館<br>10 千葉玲子邸 | 20/3/31<br>署子<br>路工事<br>博築工<br>事 | 諸負金額<br>39,556,613<br>1,324,004<br>6,000,000<br>26,742,500 | 担当者历<br>原価<br>21,953,703<br>980,277<br>1,370,884<br>15,259,699 | <b>小請負金額</b> 一<br>利益<br>17,602,910<br>343,727<br>4,629,116 | 覧表<br>利益率<br>44.5 %<br>26 %            | 配賦率<br>35 X<br>20 X | 担当請負金額<br>13,844,815<br>264,801<br>14,103,616<br>3,000,000<br>26,742,500 | 税技 Pa<br>会社名 レッツ建設<br>作成日 2019年8月21日<br>担当利益額<br>6,161,019<br>68,746<br>6,229,765<br>2,314,558 | ge : |

# 4-2. 工事別一覧表

工事別請負金額一覧表/工事別売上金額一覧表では、工事毎に請負金額(売上金額)と、配 賦率を乗じた担当者毎の金額を表示します。

| 事別請負金  | 額一覧表                                                    |                                                     |                                                         |                                            |                                                          |                                                       |                              |                                       |                                          |                                                                       |                                                                                                    |                                                                                                    |                                              |                                                                                                    | • X                                                                                     |
|--------|---------------------------------------------------------|-----------------------------------------------------|---------------------------------------------------------|--------------------------------------------|----------------------------------------------------------|-------------------------------------------------------|------------------------------|---------------------------------------|------------------------------------------|-----------------------------------------------------------------------|----------------------------------------------------------------------------------------------------|----------------------------------------------------------------------------------------------------|----------------------------------------------|----------------------------------------------------------------------------------------------------|-----------------------------------------------------------------------------------------|
| F2 条件  |                                                         |                                                     | F5 更新                                                   | F6 ]                                       | L争                                                       |                                                       | F10 Exce                     | I F                                   | 11 印扇                                    | IJ                                                                    |                                                                                                    |                                                                                                    |                                              | Ę                                                                                                    | 見じる                                                                                     |
|        |                                                         |                                                     |                                                         |                                            |                                                          |                                                       |                              |                                       |                                          |                                                                       |                                                                                                    |                                                                                                    |                                              | 表示」                                                                                                    | 項目                                                                                      |
|        |                                                         |                                                     |                                                         |                                            |                                                          |                                                       |                              |                                       |                                          |                                                                       |                                                                                                    |                                                                                                    |                                              |                                                                                                    | 税抜                                                                                      |
|        | 工事                                                      |                                                     | 諸負:                                                     | 金額                                         | 原価                                                       |                                                       | 利益                           | 利益率                                   |                                          | 営業担当                                                                  |                                                                                                    | 配賦率                                                                                                    | 担当請負金額                                       | 担当利益額                                                                                                    |                                                                                         |
| 0098 - | -00 阿部邸                                                 | 新築工事                                                | 30                                                      | ,000,000                                   | 9,087,78                                                 | 2                                                     | 20,912,218                   | 69.7 %                                | kaga                                     | 香川夏子                                                                  |                                                                                                    | 25 🕺                                                                                                    | 7,500,00                                     | 5,228                                                                                                    | ,054                                                                                    |
|        |                                                         |                                                     |                                                         |                                            |                                                          |                                                       |                              |                                       | s405                                     | 加藤哲夫                                                                  |                                                                                                    | 75 %                                                                                                    | 22,500,00                                    | 15,684                                                                                                    | , 164                                                                                   |
| 0103 - | -00 パス電気                                                | 江事                                                  | 10                                                      | ,000,000                                   | 4,799,84                                                 | 5                                                     | 5,200,155                    | 52 %                                  | s401                                     | 鈴木一郎                                                                  |                                                                                                    | 100 %                                                                                                    | 10,000,00                                    | 5,200                                                                                                    | , 155                                                                                   |
| 0110 - | -00 千葉玲-                                                | 子邸増築                                                | I 6                                                     | ,000,000                                   | 1,370,88                                                 | 4                                                     | 4,629,116                    | 77.2 %                                | hase                                     | 長谷川光                                                                  | 男                                                                                                    | 50 %                                                                                                    | 3,000,00                                     | 2,314                                                                                                    | ,558                                                                                    |
|        |                                                         |                                                     |                                                         |                                            |                                                          |                                                       |                              |                                       | s402                                     | 佐々木二                                                                  | ₿                                                                                                    | 50 %                                                                                                    | 3,000,00                                     | 2,314                                                                                                    | ,558                                                                                    |
| 942 -  | -00 道路改」                                                | 良工事                                                 | 26                                                      | ,743,500                                   | 15,259,69                                                | 3                                                     | 11,483,807                   | 42.9 %                                | hase                                     | 長谷川光                                                                  | 男                                                                                                    | 100 %                                                                                                    | 26,743,50                                    | 11,483                                                                                                    | ,807                                                                                    |
| 000    |                                                         |                                                     |                                                         |                                            |                                                          |                                                       | 工事別                          | 「諸自己                                  | ~麵—                                      | ·皆夫                                                                   |                                                                                                    |                                                                                                    |                                              | 發裝                                                                                                    | Pave :                                                                                  |
| 000    | <b>庾価</b> 期間                                            | 20 19/4                                             | 41 ~:                                                   | 2020/3/31                                  |                                                          |                                                       | 工事別                          | 「請負金                                  | 含額一                                      | ·覧表                                                                   |                                                                                                    |                                                                                                    |                                              | 税抜<br>会社名 レッツ建訂<br>作成日 2019年8月                                                                              | Page :<br>윷<br>21日                                                                      |
| 0000   | 原価期間<br>営業担当<br>~~~                                     | 2019/4<br>相沢一)                                      | /1 ~ ;<br>太 ~ 田中                                        | 2020/3/31<br>美智子                           |                                                          |                                                       | 工事別                          | 「請負金                                  | ≧額—                                      | ·覧表                                                                   |                                                                                                    |                                                                                                    |                                              | 税抜<br>会社名 レッツ建調<br>作成日 2019年8月                                                                              | Page :<br>싽<br>21日                                                                      |
| 000    | 原価期間<br>営業担当<br>10000                                   | 2019/4<br>相沢→:                                      | /1 ~ ;<br>太 ~ 田中                                        | 2020/3/31<br>美智子<br>                       | 負金額<br>*** ****                                          | 原価                                                    | 工事別                          | 「請負d<br><sup>利益</sup>                 | È額—<br>                                  | ·覧表<br><sup>率 営業担当</sup>                                              | á                                                                                                    |                                                                                                    | 配锁率                                          | 税抜<br>会社名 レッツ建調<br>作成日 2019年8月<br>担当請負金額                                                                    | Page:<br>안<br>21日<br>担当利益都                                                              |
| 000    | 原価期間<br>営業担当<br><u>工事</u><br>A90038                     | 2019/4<br>相沢→<br>-00 阿                              | /1 ~:<br>太 ~ 田中<br>都邸新築工事                               | 2020/3/31<br>美智子<br>30,00                  | 負金額<br>00,000 9,                                         | <b>原価</b><br>087,782                                  | 工事別                          | 小請負≤<br><sup>利益</sup><br>2,218        | 全額—<br>利益:<br>69.7                       | ·覧表<br><sup>全 営業担当</sup><br>%                                         | 金川五고                                                                                                    |                                                                                                    | 配賦率                                          | 税抜<br>会社名 レッツ建調<br>作成日 2019年8月<br>担当請負金額<br>7,500,000                                                       | Page:<br>段<br>21日<br>担当利益等                                                              |
| 000    | 原価期間<br>営業担当<br><u>工</u> 事<br>A90038                    | 2019/4<br>相沢→<br>-00 阿                              | /1 ~ :<br>太 ~ 田中<br>部邸新菜工事                              | 2020/3/31<br>美智子<br>30,00                  | <u>負金額</u><br>00,000 9,                                  | <b>原価</b><br>087,782                                  | 工事別                          | 〕 <b>請負</b> 会<br>利益<br>2,218          | ≧額—<br><sup>利益:</sup><br><sup>69.7</sup> | ・覧表<br>率 営業担当<br>*<br>kaşa<br>s405                                    | á<br>加西西<br>五子 士                                                                                                    |                                                                                                    | 配联率<br>25 %<br>75 %                          | 税抜<br>会社名 レッツ建調<br>作成日 2019年8月<br>担当請負金額<br>7,500,000<br>22,500,000                                         | Page:<br>段<br>21日<br>担当利益(<br>5,223,05<br>15.684.16                                     |
| 000    | 原 <b>価期間</b><br>営業担当<br><u>工事</u><br>A90098             | 2019/4<br>相訳(天→)<br>-00 阿<br>-00 N°                 | /1 ~ :<br>太 ~ 田中<br>部邸新築工事<br>2種気工事                     | 2020/3/31<br>美智子<br>30,00                  | 負金額<br>00,000 9,<br>00,000 4,                            | <b>原価</b><br>087,782<br>799,845                       | 工事別<br>20,911<br>5,20        | 1請負≤<br>利益<br>2,218<br>0,155          | 之額—<br>利益<br>69.7<br>52                  | •覧表<br>* <sup>営業担当</sup><br>*<br>*<br>*<br>*<br>*<br>*<br>*<br>*<br>* | á<br>香川頁子<br>加酸哲夫                                                                                                    |                                                                                                    | 配賦率<br>25 %<br>75 %                          | 税抜<br>会社名 レッツ強調<br>作成日 2019年8月<br>担当請負金額<br>7,500,000<br>22,500,000                                         | Page:<br>發<br>21日<br>担当利益和<br>5,228,05<br>15,684,16                                     |
| 000    | 原 <b>価期間</b><br>営業担当<br>A90098<br>A90103                | 2019/4<br>相沢→<br>-00 阿<br>-00 №                     | /1 ~ ;<br>太 ~ 田中<br>部邸新築工事<br>2種気工事                     | 2020/3/31<br>美智子<br>30,0(<br>10,0(         | 負金額<br>00,000 9,<br>00,000 4,                            | 原価<br>087,782<br>799,845                              | 工事別<br>20,91<br>5,20         | 1請負益<br>利益<br>2,218<br>0,155          | ▲額一<br>利益<br>69.7<br>52                  | ・覧表<br><sup> 全</sup> 営業担当<br><sup> X</sup><br>× 405<br>×<br>× 401     | á<br>新月月夏子<br>新二月<br>第二月<br>第二月<br>第二月<br>第二月<br>第二月<br>第二月<br>第二月<br>第二月<br>第二月<br>第                                                                 |                                                                                                    | 配联率<br>25 %<br>75 %<br>100 %                 | 税抜<br>会社名 レッツ建訂<br>作成日 2019年8月<br>担当請負金額<br>7,500,000<br>22,500,000                                         | Page:<br>段<br>21日<br>担当利益1<br>5,228,05<br>15,684,16<br>5,200,15                         |
| 000    | 原価期間<br>営業担当<br>工事<br>A90098<br>A90103<br>A90110        | 2019/4<br>相沢→<br>-00 阿<br>-00 N°<br>-00 千           | /1 ~ ;<br>太 ~ 田中<br>部邸新築工事<br>2種気工事<br>某玲子邸増築工          | 2020/3/31<br>美智子<br>30,00<br>10,00         | 負金額<br>00,000 9,<br>00,000 4,<br>00,000 1,               | 原価<br>087,782<br>799,845<br>370,884                   | 工事別<br>20,91<br>5,20<br>4,62 | 利益<br>2,218<br>0,155<br>9,116         | 社額—<br>利益<br>69.7<br>52<br>77.2          | ・覧表<br>*<br>*<br>*<br>*<br>*<br>*<br>*<br>*<br>*<br>*                 | á<br>和藤哲夫<br>翁木一郎                                                                                                    |                                                                                                    | 配联率<br>25 %<br>75 %<br>100 %                 | 税抜<br>会社名 レッツ建訂<br>作成日 2019年8月<br>担当請負金額<br>7,500,000<br>22,500,000<br>10,000,000                           | Page:<br>登<br>21日<br>担当利益和<br>5,228,05<br>15,684,16<br>5,200,15                         |
| 000    | 原価期間<br>営業担当<br><u>工事</u><br>A90038<br>A90103<br>A90110 | 2019/4<br>相沢→<br>-00 阿<br>-00 N°<br>-00 千           | /1 ~ ;<br>太 ~ 田中<br>部邸新築工事<br>2種気工事<br>葉玲子邸増築工          | 2020/3/31<br>美智子<br>30,00<br>10,00         | 負金額<br>00,000 9,<br>00,000 4,<br>00,000 1,               | <b>原価</b><br>087,782<br>799,845<br>370,884            | 工事別<br>20,91<br>5,20<br>4,62 | 1請負気<br>利益<br>2,218<br>0,155<br>9,116 | <u>利益</u><br>69.7<br>52<br>77.2          | ・覧表<br>* 営業担当<br>* kaga<br>s405<br>* s401<br>* hase                   | 看 川夏子<br>加藤 哲子                                                                                                    | <u>-</u>                                                                                                    | 配联率<br>25 %<br>75 %<br>100 %<br>50 %         | 税抜<br>会社名 レッツ建<br>作成日 2019年8月<br>2019年8月<br>22,500,000<br>22,500,000<br>10,000,000                          | Page:<br>设<br>21日<br>担当利益打<br>5,228,05<br>15,684,16<br>5,200,15<br>2,314,55             |
| 000    | 原価期間<br>営業担当<br>A90038<br>A90103<br>A90110              | 2019/4<br>相沢→<br>-00 阿<br>-00 N°<br>-00 千           | /1 ~ ;<br>太 ~ 田中<br>部邸新築工事<br>2種気工事<br>某玲子邸増築工          | 2020/3/31<br>美智子<br>30,00<br>10,00<br>6,00 | 負金額<br>00,000 9,<br>00,000 4,<br>00,000 1,               | <b>原価</b><br>087,782<br>799,845<br>370,884            | 工事別<br>20,91<br>5,20<br>4,62 | <b>利益</b><br>2,218<br>0,155<br>9,116  | <u>利益</u><br>69.7<br>52<br>77.2          | ・覧表<br>* 営業担当<br>* kaga<br>s405<br>* s401<br>* hase<br>s402           | á<br>香加<br>調<br>香加<br>調<br>香<br>加<br>調<br>子<br>子<br>子<br>子<br>子<br>部<br>ホー<br>郎<br>郎<br>-<br>-<br>-<br>-<br>-<br>-<br>-<br>-<br>-<br>-<br>-<br>-<br>- | <del>ا</del>                                                                                                    | 配賦率<br>25 %<br>75 %<br>100 %<br>50 %<br>50 % | 税抜<br>会社名 レッツ建調<br>作成日 2019年8月<br>22,500,000<br>22,500,000<br>10,000,000<br>3,000,000<br>3,000,000          | Page:<br>役<br>21日<br>担当利益打<br>5,228,00<br>15,684,10<br>5,200,11<br>2,314,55<br>2,314,55 |
| 000    | 原価期間<br>営業担当<br>A90098<br>A90103<br>A90110              | 2019/4<br>相沢一<br>-00 阿<br>-00 <sup>八</sup><br>-00 千 | /1 ~ 2<br>太 ~ 田中<br>部邸新築工事<br>2種気工事<br>葉玲子邸増築工<br>路改良工事 | 2020/3/31<br>美智子<br>30,00<br>10,00<br>6,00 | 負金額<br>00,000 3,<br>00,000 4,<br>00,000 1,<br>43,500 15, | <b>原価</b><br>087,782<br>799,845<br>370,884<br>259,693 | 工事別<br>20,91<br>5,20<br>4,62 | 利益<br>2,218<br>9,116<br>3,807         | <u>利益</u><br>69.7<br>77.2<br>42.9        | ・覧表<br>* 営業担当<br>* kaga<br>s405<br>* s401<br>* hase<br>s402<br>*      | 新<br>新<br>新<br>本<br>一<br>1<br>1<br>1<br>1<br>1<br>1<br>1<br>1<br>1<br>1<br>1<br>1<br>1                                                                | 년<br>1911년 - 1911년 - 1911년 - 1911년 - 1911년 - 1911년 - 1911년 - 1911년 - 1911년 - 1911년 - 1911년 - 1911년 - 1911년 - 1911년<br>1911년 - 1911년 - 1911년 - 1911년 - 1911년 - 1911년 - 1911년 - 1911년 - 1911년 - 1911년 - 1911년 - 1911년 - 1911년 - 1911년 - | 配联率<br>25 %<br>75 %<br>100 %<br>50 %<br>50 % | 税抜<br>会社名 レッツ建調<br>作成日 2019年8月<br>担当諸負金額<br>7,500,000<br>22,500,000<br>10,000,000<br>3,000,000<br>3,000,000 | Page:<br>段<br>21日<br>担当利益和<br>5,228,05<br>15,684,16<br>5,200,15<br>2,314,55<br>2,314,55 |

9

価格(税込)

レッツ原価管理Go2のアドオンシステムです。

担当別実績配賦をご利用いただくためにはレッツ原価管理Go2も併せてお求めください。 単体でのご利用はできません。

■レッツ原価管理Go2

|         | スタンドアロン版 | ネットワーク版  |
|---------|----------|----------|
| 担当別実績配賦 | 110,000円 | 220,000円 |

■ レッツ原価管理Go2クラウド

レッツ原価管理Go2クラウドの年間契約料金に下記費用を加算することでアドオン機能 をご利用いただけます。

|         | 年間費用    |
|---------|---------|
| 担当別実績配賦 | 66,000円 |

保守契約についてはレッツ原価管理Go2の年間保守契約に含まれます。